# 4.- OTRAS OPCIONES PARA MEJORAR EL BLOG...

Para cambiar la "cara" al BLOG, ir a "**TEMA**" y elegir una de las "**PLANTILLAS**" que hay en el mismo.

En **AVANZADO** podemos cambiar "**OPCIONES**" para mejorar nuestro BLOG.

Para cambiar la "FOTO DE CABECERA" vamos a "DISEÑO, CABECERA, Editar"; y cliquear cambiar hasta ajustar para que la foto encaje en el espacio de la imagen. Esperamos que se cargue y se abra y vemos como queda en el BLOG.

Los artículos aparecerán en orden inverso a su publicación.

\* Recomendación: Ser regulares en subir entradas al BLOG.

## Y YA PODEIS PRESENTAR VUESTRO PRIMER BLOG!!!

¿TE HA RESULTADO ÚTIL ESTE TALLER?:

¿QUÉ TE HA RESULTADO MÁS INTERESANTE?

VALORA EL TALLER DEL 1 AL 10:

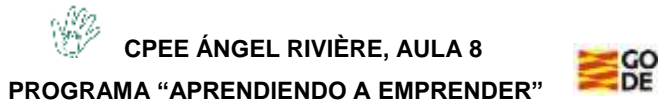

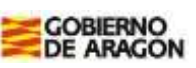

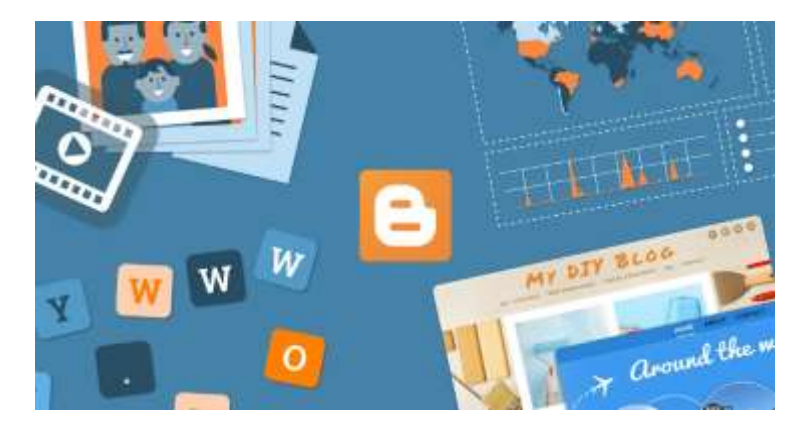

# GUIA DEL EMPRENDEDOR/A 2: "TALLER TECNOLÓGICO"

# NOMBRE:

# FECHA/FECHAS:

<u>NOMBRE DEL PONENTE:</u> Juan Antonio Pérez Bello Ocupación: Maestro de Primaria, Coordinador del programa Aprendiendo a emprender y Asesor Técnico de Innovación en la DGA.

Vamos a crear vuestro propio blog. Ánimo!!!

## 1.- ¿QUÉ ES UN BLOG?

Es como una **página web** y un espacio para poder **contar nuestra historia** y dar a conocer lo que hacemos.

Los demás lo pueden mirar y comentar, y así interactúan con nosotros.

Incluye lo que queramos contar en las entradas: con un título, texto e imagen, así de sencillo.

Además, perdura en el tiempo y nuestro trabajo quedará visible para siempre.

# 2.- ¿CÓMO CREAMOS UN BLOG?

Con **BLOGGER**, entrando en bloger.com

Dentro de la pantalla inicial cliqueamos en "CREAR TU BLOG".

Es necesario una cuenta de correo GMAIL y contraseña.

Una vez creado el BLOG, vamos donde pone "**TITULO**" y le ponemos un nombre.

Las opciones para cambiar y modificar están en "**Configuración**". <u>\*PENSAMOS:</u> ¿Qué NOMBRE le vamos a poner a nuestro BLOG y se adecue con nuestra COOPERATIVA?:

# **3.- COMENZAMOS A ESCRIBIR ENTRADAS**

#### **1.- NUEVA ENTRADA**

Ir a "NUEVA ENTRADA" y nos aparece la pantalla para construir nuestra entrada para el BLOG. Escribimos el **TITULO DE LA ENTRADA.** Nos aparece también la **BARRA DE HERRAMIENTAS** para escribir.

## <u>2.- LETRA</u>

Podemos elegir el TAMAÑO Y EL TIPO DE LETRA.

También se puede cambiar su COLOR.

\* Recomendación: Verdana.

\*PENSAMOS: ¿Alguna otra letra te resulta sencilla?.

#### 3.- PARRAFO

Seleccionar "PÁRRAFO".

# **4.- IMÁGENES Y VÍDEOS**

Insertar "**IMÁGENES**" colocando el cursor donde va la imagen. Pueden ser del ordenador o de Internet. Insertar "**VÍDEOS**" colocando el cursor donde va la imagen. Pueden ser del ordenador o de Internet. Añaden dinamismo.

# **5.- ETIQUETAS**

# Escribir una "ETIQUETA"

Sirve para que los navegantes puedan encontrar nuestro artículo en Internet.

<u>\* Recomendación</u>: Guardar cada ver que hagamos cambios. <u>\*PENSAMOS</u>: Diseñamos una entrada.